## BELANGRIJK! LEES DEZE OVEREENKOMST ALVORENS DE SOFTWARE TE INSTALLEREN!

Het aanvaarden van deze overeenkomst geeft U het recht tot gebruik van deze software, de software blijft echter altijd het eigendom van THSP. Wanneer U deze overeenkomst niet aanvaardt, kan U van Uw aankoop afzien en dient U het pakket terug te leveren aan Uw leverancier, binnen de 7 (zeven) werkdagen.

In deze overeenkomst worden de volgende termen gebruikt:

- De ontwikkelaar = THSP, vertegenwoordigd door Patrick Thijs, Oude Antwerpsebaan 32 bus 102, te 2800 Mechelen, België
- De gebruiker = Diegene die het pakket heeft aangekocht
- Het pakket = CARMEN Jingles

De gebruiker mag het pakket op meer dan één computer installeren. Gebruik van het pakket in een netwerkconfiguratie is eveneens toegestaan.

Het is toegestaan om een reservekopie (backup) te maken van de installatie-disk en/of de programma's zoals ze op de computer van de gebruiker geinstalleerd staan. U mag de reservekopie enkel voor archiefdoeleinden gebruiken.

Het is niet toegestaan dit programma te decompileren of te disassembleren, tenzij U hiervoor voorafgaandelijk uitdrukkelijke schriftelijke toestemming hebt gekregen van de ontwikkelaar.

De gebruiker is er zich van bewust dat hij bij gebruik van het pakket, de geldende regelgeving met betrekking tot de auteursrechten dient na te leven. Het pakket mag niet gebruikt worden voor doeleinden die niet in overeenstemming zijn met deze wetgeving. De ontwikkelaar levert U enkel de software voor de weergave van geluidsbestanden en het beheren van de databasegegevens, het aanmaken van de geluidsbestanden en naleven van de reglementering met betrekking tot de auteursrechten valt volledig ten laste van de gebruiker.

De ontwikkelaar kan onder geen enkel beding verantwoordelijk gesteld worden voor eender welke schade die kan geleden worden door installatie en/of gebruik van dit pakket.

De ontwikkelaar heeft het recht om af te zien van verdere ontwikkeling en/of ondersteuning van dit pakket.

Door het installeren van dit pakket aanvaardt U automatisch de hierboven gestelde gebruikersovereenkomst.

## 2. Inleiding

Jingles is het programma waarmee U de jingledatabase van Carmen Server beheert. Met dit programma kan U parameters toekennen aan Uw Jingles, dewelke dan achteraf gebruikt zullen worden door de playlistgenerator (Builder) en de Server.

Met Jingles kan U ook jingle-pads aanmaken, dit zijn verzamelingen van 12 jingles die in één keer op het serverscherm kunnen opgeroepen worden.

Ook lijsten afdrukken en statistieken genereren behoort tot de mogelijkheden van Jingles.

#### 3. Systeemvereisten

## 3.1 Hardware

In principe is elke PC die Windows kan draaien geschikt om met Jingles te werken, maar om comfortabel te werken stellen we volgende minimum configuratie voor:

- Intel Pentium II of gelijkwaardig
- 64 Mb RAM geheugen
- Schermkaart met minimum 256 kleuren en resolutie 800 op 600 pixels
- 15" scherm
- 20 Mb vrije schijfruimte
- Netwerkkaart
- Geluidskaart

Uiteraard geldt hier, zoals vaak in de computerwereld het geval is, ook de regel dat meer beter is.

## 3.2 Software

Jingles is getest en goed bevonden onder volgende operatingsystems

- Windows 98 2de editie
- Windows Millenium
- Windows NT 4.0
- Windows 2000 Professional
- Windows XP

## 3.3 Netwerk

De beheersprogramma's voor Carmen Server draaien per definitie niet op dezelfde computer als waar de Server op draait, er wordt gewerkt vanaf een andere PC die via het netwerk toegang heeft tot de data van de Server. Indien U vragen hebt over het configureren van Uw netwerk voor gebruik met de Carmen Server, dan kan U ons hier altijd voor contacteren, wij helpen U graag op de goede weg.

## 4. Installatie

Zorg ervoor dat de PC waarop U Jingles gaat installeren stabiel draait, en sluit alle andere applicaties die nog aan het draaien zijn af. Ook moet de Carmen Server al geinstalleerd zijn. Wanneer U de installatie cd-rom van Carmen Server in de cd-rom drive stopt, dan zal er na enkele seconden een opstartmenu verschijnen. Indien dit niet het geval moest zijn, kan U nog altijd het opstartmenu oproepen door via de Windows-verkenner naar de cd-rom drive te gaan en daar het programma AutoRun.exe uit te voeren. Kies dan in het opstart menu voor "Jingles Installeren".

Het installatieprogramma start nu op.

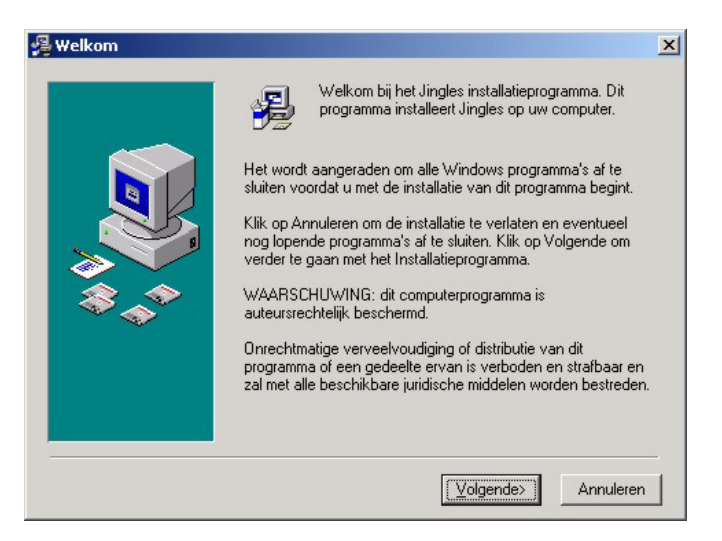

Klik op volgende om verder te gaan.

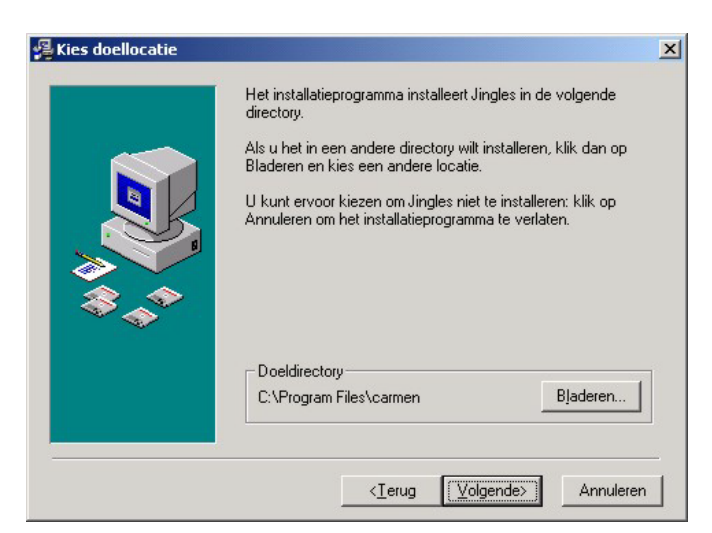

U kan nu opgeven op welke locatie het programma moet geinstalleerd worden, dit is altijd op de locale harde schijf! Nooit op de server! Enkel de databasebestanden worden op de server geplaatst.

U krijgt dan de mededeling dat de installatie gaat starten, klik op volgende om verder te gaan.

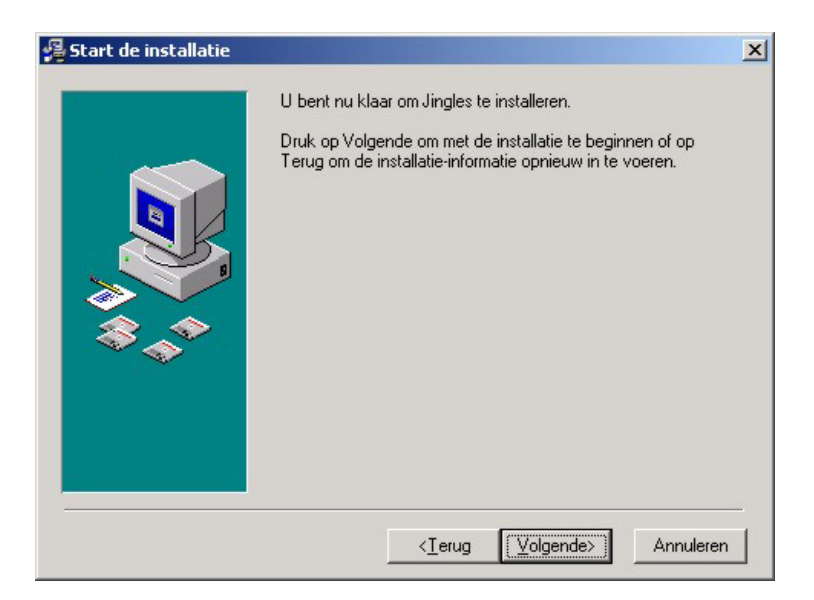

Vervolgens dient U ook nog op te geven waar zich de databasebestanden van de carmen server bevinden.

| Locatie databasebestanden                                    | ×                |
|--------------------------------------------------------------|------------------|
| Geef de locatie waar zich de datab<br>Carmen Server bevinden | asebestanden van |
| Locatie :                                                    |                  |
| 🗁 c:\                                                        | <b>^</b>         |
| audiograbber                                                 |                  |
| basic                                                        |                  |
| Corel                                                        |                  |
| divx                                                         |                  |
| Documents and Settings                                       | <b>_</b>         |
| C:                                                           | •                |
| OK                                                           | Annuleren        |

De databasebestanden bevinden zich op de harde schijf van de Carmen Server.

Voorbeeld : Wanneer U de Carmen Server geïnstalleerd hebt op de server, en U hebt de schijf gedeeld als de U-schijf, dan bevinden de databasebestanden zich in de map

u:\program files\carmen\data

Deze locatie dient U in dit venster op te geven.

De installatie start dan, dit kan, afhankelijk van de snelheid van Uw pc enkele seconden tot minuten duren.

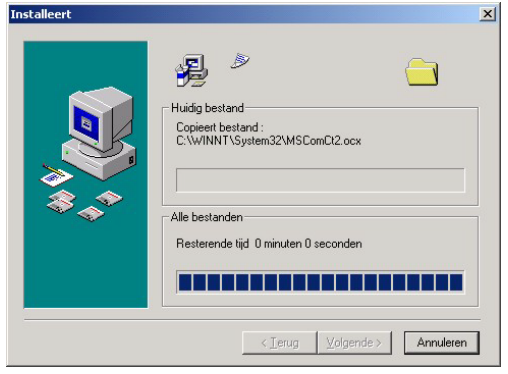

Tenslotte verschijnt de mededeling dat de installatie voltooid is.

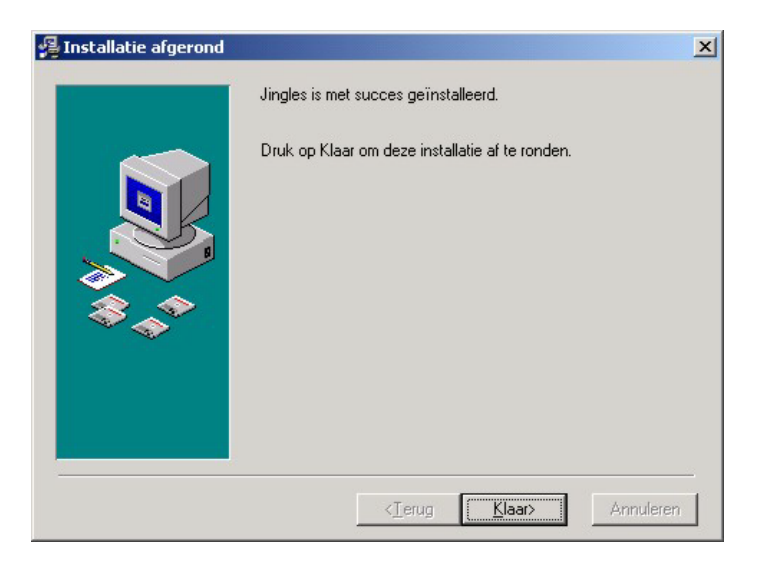

Er bestaat een mogelijkheid dat U gevraagd wordt om de PC te herstarten, dit kan zelfs gebeuren voordat de installatie helemaal is afgerond, dit is normaal en is te wijten aan het feit dat sommige bestanden onder Windows niet kunnen vervangen worden terwijl Windows aan het draaien is. Nadat de PC herstart is kan U de installatie gewoon opnieuw starten.

U bent nu klaar om Jingles voor het eerst op te starten.

#### 5. Jingles gebruiken

Wanneer U Jingles wenst te gebruiken moeten de volgende programma's ook geinstalleerd zijn:

Carmen Server

Start nu Jingles op door te dubbelklikken op het Jingles Icoontje op Uw desktop.

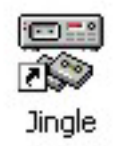

Na het verwelkomingscherm krijgt U het hoofdscherm van het programma te zien. Boven aan dit scherm bevindt zich de menubalk die U toegang geeft tot de verschillende programmaonderdelen.

2

Wanneer we het programma voor het eerst gebruiken, moeten we eerst een kijkje nemen in het instellingenscherm.

## 5.1. Instellingen

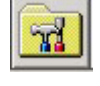

In dit scherm kan U alle instellingen van het programma aanpassen, het scherm is onverdeeld in verschillende tabbladen, die we hier elk afzonderlijk zullen bespreken.

| 🖥 Programmainstellingen 🛛 🔀 |                   |          |              |  |
|-----------------------------|-------------------|----------|--------------|--|
| D                           | atabase           | 15       | Geluidskaart |  |
| Databasepath                | C:\projecten\carm | nen\Data |              |  |
|                             |                   | <b>1</b> |              |  |

#### 5.1.1. Database

Dit is de locatie van de database bestanden, deze bevinden zich normalerwijze op de Server in de map \program files\carmen\data

#### 5.1.3. Geluidskaart

| Database         |                    | Geluidskaart |
|------------------|--------------------|--------------|
| Buffers          | 40                 |              |
| Buffergrootte    | 2048               |              |
| Callback-methode | Thread             | •            |
| Geluidskaart     | SB Audigy Audio [D | C00]         |
|                  |                    |              |
|                  |                    |              |

Hier kan U de instellingen van de geluidskaart bepalen.

Met buffers en buffergrootte bepaalt U de grootte van het werkgeheugen dat gebruikt wordt om de geluidsinformatie aan de geluidskaart door te sturen. Telkens U een geluidsbestand beluistert, wordt deze informatie van de harde schijfin het werkgeheugen geschreven, en vervolgens naar de geluidskaart gestuurd. Als de waardes van buffers en buffergrootte klein zijn, dan zal de computer heel vaak op de harde schijf moeten gaan lezen tijdens de weergaven van het geluid, zijn de waardes groot, dan moet de computer minder vaak van de harde schijf gaan lezen, maar reageert de speler trager.

Met de callback parameter bepaalt U op welke wijze windows gebruik maakt van de drivers van de geluidskaart, tenzij U problemen ondervindt met de standaardinstelling (Thread) is er geen enkele reden om deze parameter te veranderen.

Tenslotte kan U de geluidskaart kiezen die de geluidsweergave dient te doen.

## 5.2 Het jingles-scherm

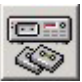

| Jingles                          | ×                                                         |                    |        |     |       |
|----------------------------------|-----------------------------------------------------------|--------------------|--------|-----|-------|
| + - 🕪 🖪                          | w.                                                        |                    |        |     |       |
| Titel                            | Omschrijving                                              | Categorie          | Tempo  | Min | Sec 🔺 |
| B.V. IN DE MIDDAG                | Bjorn Verhoeven in de Middag                              | Info-Intro         | Medium | 0   | 3     |
| BERICHT NAAR LRG REGIONAAL       | Adres voor het insturen van Regionale info                | Reclame Promo +    | Medium | 0   | 16    |
| BJORN VERHOEVEN                  | Bjorn Verhoeven                                           | Naam Jingle        | Medium | 0   | 1     |
| BJORN VERHOEVEN A.C.             | Bjorn Verhoeven Naamjingle                                | Naam Jingle        | Medium | 0   | 2     |
| CHRIS VAN OPSTAL                 | CVO Jingle                                                | Intro              | Medium | 0   | 2     |
| DANNY VAN ESCH                   | DVE                                                       | Intro              | Medium | 0   | 1     |
| DE HITS VAN JE LEVEN             | De hits van je leven, Ronduit Radio, FM 107               | Ronduit            | Medium | 0   | 5     |
| DIT IS HET GELUID                | Het oorgasme !                                            | Programma Algemeen | Medium | 0   | 7     |
| DIT IS JOUW HITRADIO             | Jouw hitradio bij uitstek                                 | Programma Algemeen | Medium | 0   | 4     |
| DIT IS LRG                       | Dit is lokale radio Geel via de gouden frequentie 107     | Programma Algemeen | Medium | 0   | 9     |
| FM 107 DAS RONDUIT               | FM 107, Da's ronduit goeie radio                          | Ronduit            | Medium | 0   | 6     |
| GDFGDGD                          | gdgdfg                                                    | acapella           | Traag  | 3   | 19    |
| GOEIE AVOND                      | Goeie Avond, Ronduit Goeie Radio                          | Ronduit            | Medium | 0   | 8     |
| GOEIE MORGEN                     | Goeie Morgen, Ronduit Goeie Radio                         | Ronduit            | Medium | 0   | 8     |
| GOUDEN GOLFLENGTE MET BV         | De gouden golflengte met Bjorn Verhoeven                  | Naam Jingle        | Medium | 0   | 5     |
| HEY GOEIE AVOND, BJORN VERHOEVEN | Hey goeie avond dit is Bjorn Verhoeven                    | Naam Jingle        | Medium | 0   | 3     |
| HITS EN CLASSICS                 | Hits en classics, ronduit goeie radio                     | Ronduit            | Medium | 0   | 5     |
| INTRO RONDUIT 2                  | Intro Ronduit Goeie radio                                 | Intro              | Medium | 0   | 8     |
| JE HOORT HET METEEN              | Je hoort het meteen, ronduit radio                        | Ronduit            | Medium | 0   | 5     |
| JE MUZIKALE VRIEND               | Dit is je muzikale vriend, ronduit radio, FM 107          | Ronduit            | Medium | 0   | 7     |
| JE RADIO VRAAGT ER ZELF OM       | Je radio vraagt er zelf om, Ronduit Radio, FM 107         | Ronduit            | Medium | 0   | 7     |
| JE ZET HEM AAN                   | Je zet hem aan en laat hem nooit meer gaan, ronduit radio | Ronduit            | Medium | 0   | 7     |
| JIJ BENT ALS GEEN ANDER (FULL)   | Jij bent als geen ander, full song                        | Ronduit            | Medium | 0   | 23    |
| RNK                              | BNK1                                                      | Intro              | Medium | 0   | 4     |
| RONDUIT FULL SING 3 INTRO        | Ronduit Full Sing 3 intro                                 | Intro              | Medium | 0   | 11    |
| RONDUIT GOEIE RADIO              | Ronduit Goeie Radio, FM 107                               | Ronduit            | Medium | 0   | 6     |
| RONDUIT GOEIE RADIO MEDIUM       | Ronduit goeie radio Medium                                | Ronduit            | Medium | 0   | 9     |
| RONDUIT GOEIE RADIO TRAAG        | Ronduit goeie radio Traag                                 | Ronduit            | Traag  | 0   | 7     |
| RONDUIT RADIO 2                  | Ronduit Radio, Ronduit Goeie Radio, FM 107                | Ronduit            | Medium | 0   | 5     |
| RONDUIT SONG INTRO               | Ronduit song met intro                                    | Intro              | Medium | 0   | 23    |
| RONDUIT SONG INTRO EXTRA LANG    | Ronduit song Intro extra lang                             | Ronduit            | Medium | 0   | 23    |
| RONDUIT SONG INTRO LANG          | Ronduit song Intro lang                                   | Intro              | Medium | 0   | 23    |
| SLOWPARADE                       | DE zwoelste avond met Tom De Zwart, de slowparade         | Naam Jingle        | Medium | 0   | 5 💌   |

Vanuit dit scherm beheert U de jingledatabase van Carmen. De jingles worden weergegeven in lijstvorm. U kan de sortering van deze lijst wijzigen door te klikken op de hoofding van de kolom die U wenst te sorteren. Wanneer U bijvoorbeeld wenst te sorteren op categorie, dan klikt U bovenaan op de hoofding van de kolom Categorie.

Om de gegevens van een jingle in detail te bekijken, dubbelklikt U op de gewenste jingle. Wanneer U een jingle wenst te verwijderen, dan klikt U deze éénmaal aan in de lijst en vervolgens klikt U op de – knop bovenaan in de knoppenbalk.

Om een jingle toe te voegen aan de database klikt U op de + knop.

Het is ook mogelijk om een lijst van alle jingles af te drukken, daarvoor klikt U op de printknop, U krijgt dan een printvoorbeeld op het scherm, hetwelk U kan afdrukken door onder aan het scherm op de printerknop te klikken.

| <b>B</b>   |        |                                |                                    |          |      |
|------------|--------|--------------------------------|------------------------------------|----------|------|
|            |        | Jingle-Lijst                   |                                    |          | ^ ר  |
| 12/07/2002 |        |                                |                                    |          |      |
| T te I     |        | Om cohrijving                  | Tempo Calegor                      | 10       |      |
|            |        | DIT IS HET GELUID              | D taudiollingies di Lis i Nedium   |          |      |
|            |        | DIT IS JOUW HITRADIO           | D faudiollingles liouw hilledium   |          | -    |
|            |        | B.V. IN DEMIDDAG               | D tautiolingles Viblor: Nedium     |          |      |
|            |        | BJORN VERHOEVEN                | D (audio)lingles \Jbiori Nedium    |          |      |
|            |        | HEY GO EIE AVOND, BJORN VERHOE | EVE D (audio)lingles/Jbior2 Medium |          |      |
|            |        | GOUDEN GOLFLENGTE MET BV       | D (audio)lingles/Jbiom Nedium      |          | _    |
|            |        | BERICHT NAAR LRO REGIONAAL     | D taudiollingles Vid mp Nedium     |          |      |
|            |        | DIT IS LRO                     | D SaudioVingles Wilder Medium      |          |      |
|            |        | BJORN VERHOEVEN A.C.           | D (audio)lingles \lling2 Medium    |          | _    |
|            |        | SLOWPARADE                     | Dásudioʻilinglesʻukimp Nedlum      |          |      |
|            | 1 of 2 | Cancel                         | 🖨 💼 🖉 Close                        | 31 of 31 | Tota |

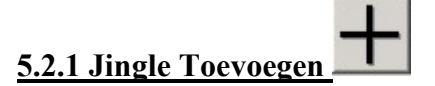

Om een jingle toe te voegen aan de database klikt U op de + knop, U krijgt nu een leeg invoerscherm te zien waarin U alle gegevens kan invoeren. Het eerste deel van het scherm zijn de algemene gegevens.

| 🐺 Jingle                                                        |                                                                                             |                                  |               |              |
|-----------------------------------------------------------------|---------------------------------------------------------------------------------------------|----------------------------------|---------------|--------------|
| Alg                                                             | jemeen                                                                                      | Bestand & Tijden                 | Automatisatie | Statistieken |
| Titel<br>Omschrijving<br>ID<br>Tempo<br>Categorie<br>Commentaar | JJ Aktiel     JJJ BENT ALS GEE     Jij bent als geen and     -     Medium     Ronduit     - | N ANDER (FULL)<br>ler, full song |               |              |
|                                                                 |                                                                                             |                                  |               |              |

Bovenaan in dit scherm moet U aangeven of de jingle Actief is of niet. Wanneer een jingle niet actief is, zal deze niet gedraaid kunnen worden op de server.

De Titel is de omschrijving die er voor deze jingle in de playlists verschijnt. Omschrijving is een veld waarin U een langere omschrijving voor deze jingle kan invoeren.

Het Veld ID dient U niet in te vullen, tenzij U gebruik wenst te maken van een koppeling met een externe playlistgenerator zoals bijvoorbeeld PowerGold. Neem in dat geval contact met ons op.

Tempo geeft zoals de naam het laat vermoeden het tempo van de jingle aan, U kan hier kiezen uit een aantal reeds aanwezige tempo's maar indien U wenst kan U altijd tempo's toevoegen door op de **+** knop achter het jingleveld te klikken.

| Nieuw Tempo      | k |              |
|------------------|---|--------------|
| Geef nieuw Tempo |   | OK<br>Cancel |
| I                |   |              |

In het venster dat dan verschijnt geeft U het nieuwe tempo op en klikt op de OK-knop. Wanneer het tempo dat U wil invoeren al bestaat, dan zal U een waarschuwing te zien krijgen. In het andere geval wordt het nieuwe tempo aan de database toegevoegd en hoeft U dit niet meer opnieuw in te voeren.

Indien U wenst kan U de database waarin de tempo's bewaard worden raadplegen om er bijvoorbeeld tempo's uit te verwijderen die U niet (meer) gebruikt.

Dit doet U door op de .... knop te klikken die achter het tempoveld staat.

| 🀐 Tempo's | bijvoegen/verwijderen |    |
|-----------|-----------------------|----|
| +-        |                       | 48 |
| -         |                       |    |
| Tempo     | heel snel             |    |
| Da bad a  | 1                     |    |
|           |                       |    |

Bij Categorie gelden dezelfde principes als bij tempo's, u kan hier dus ook categorieën toevoegen, aanpassen en/of verwijderen.

Tenslotte hebt U in het eerste deel van het scherm ook nog de mogelijkheid om de jingle van de nodige commentaar te voorzien.

In het tweede scherm komen alle zaken aanbod die met het geluidsbestand en de timing ervan te maken hebben.

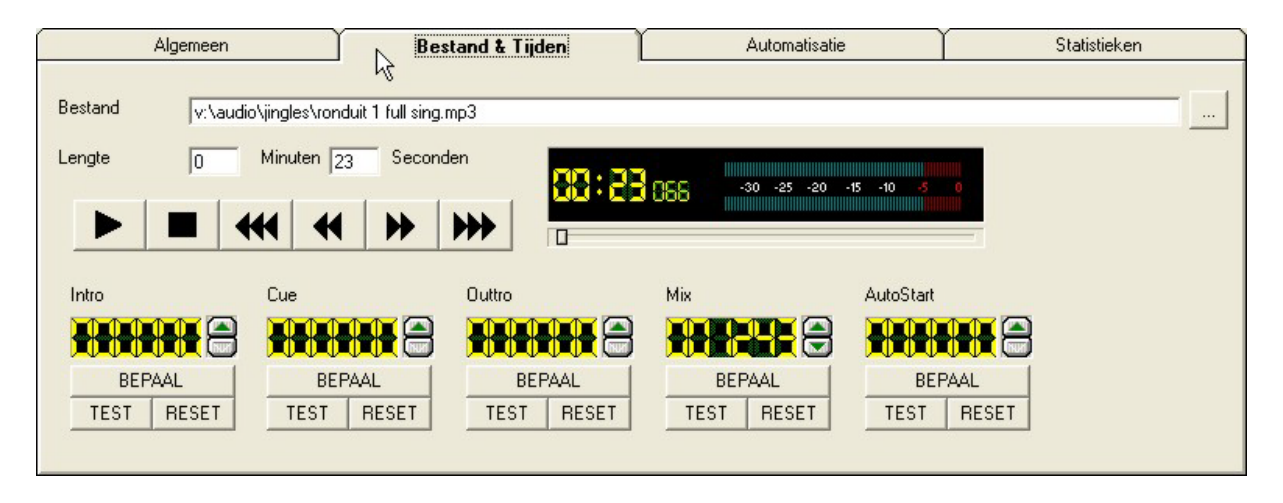

De bestandsnaam vult U in door op de knop achter aan het invulveld te klikken, kies dan het gewenste bestand uit. Hou er rekening mee dat alle jingles op de Carmen Server moeten staan, niet op de lokale harde schijf!

Van zodra U een geldig bestand (MP3 of WAV) geselecteerd hebt, wordt de lengte van dit bestand automatisch bepaald en ingevuld.

U kan de jingle beluisteren, met behulp van de bedieningsknoppen die op het scherm staan. Tenslotte kan U nog de verschillende tijden instellen. Het principe waarmee dit gebeurt is voor elke speler hetzelfde. Om een tijd te bepalen start U de speler, en klikt op de BEPAAL knop op het gewenste moment. Met TEST knop kan U dan luisteren of de timing juist is, indien gewenst kan U de tijd in stappen van 10 milliseconden verhogen of verlagen met behulp van de pijltjes naast de tijdsweergave. Als U een tijd met de hand wil ingeven, dan dubbelklikt U op de tijdsweergave, waarna er een invoervenster verschijnt waarin U de tijd kan ingeven.

Met de RESET knop kan U een tijdswaarde terug op nul zetten.

Hier nog even een beschrijving van de verschillende soorten tijden:

Intro : het tijdstip waarop de zang aanvangt in een nummer

 $\underline{Cue}$ : een vast punt in het nummer waarmee U wil starten, in de meeste gevallen hetzelfde als de intro

<u>Outtro</u>: het moment waarop een presentatie mag starten op het eind van een nummer <u>Mix</u> : het moment waarop de server de volgende stap in de playlist start.

<u>AutoStart</u> : Het punt waarop de server deze jingle start wanneer er automatisch gewerkt wordt, dit kan bijvoorbeeld handig zijn om een jingle met een stil of langzaam begin, te "herknippen", zodat deze in de automaat altijd in het luide op snellere stuk start.

Als deze waarde op nul staat begint de automaat altijd vanaf het begin van het nummer.

Het automatisatiescherm bevat alle parameters die van toepassing zijn het gebruik van de jingles in de playlistgenerator.

| 🐺 Jingle                               |                                                      | Ň                       |                     |  |
|----------------------------------------|------------------------------------------------------|-------------------------|---------------------|--|
| Algemeen                               | Bestand & Tijden                                     | Automatisatie           | Statistieken        |  |
| Maanden waarin deze jingle mag gedi    | JAN FEB MAA APF<br>raaid worden 🔽 🔽 🔽<br>MA DI WO DO | MEI JUN JUL AUG SEP OKT | NOV DEC             |  |
| Dagen waarop deze jingle mag gedraa    | aid worden 🔽 🔽 🔽                                     |                         |                     |  |
| Tijdstippen op de dag waarop de jingle | e mag gedraaid worden 🛛 🔽 Voormiddag                 | 🔽 Namiddag 🛛 🔽 Avond    | 🔽 Nacht             |  |
| Minimum aantal uren tussen twee jingle | es 2                                                 |                         |                     |  |
| Gebruiken in automatisatie 🛛 🔽         | Gebruiken als opene                                  | Gebruike                | en als opvuller 📃   |  |
| Gebruiken in live-modus 🛛 🔽            | Gebruiken als promo                                  | volger 🥅 Gebruike       | en als opvul-tune 🔲 |  |
| FadeOut Type Lange fadeout = 5000      |                                                      |                         |                     |  |
|                                        |                                                      |                         |                     |  |
|                                        | t.                                                   |                         |                     |  |

U kan bepalen welke maanden van het jaar een jingle mag draaien.

Daarnaast kan U ook bepalen op welke dagen een jingle mag draaien, en tenslotte kan U nog bepalen op welke tijdstippen van de dag een jingle mag draaien.

Met het minimum aantal uren tussen twee jingles bedoelen we de tijd die er na het draaien van een jingle moet verstreken zijn vooraleer dezelfde jingle opnieuw mag gedraaid worden. Verder zijn een nog een aantal instellingen die we hier beschrijven:

<u>Gebruiken in Automatisatie</u>: de jingle mag gebruikt worden bij het samenstellen van de playlist.

<u>Gebruiken in Live-modus</u>: de Jingle mag gebruikt worden tijdens de semi-automatische werking van de server, deze jingle hoeft niet in de playlist te staan.

<u>Gebruiken als opener</u>: u kan aangeven dat een bepaalde jingle bruikbaar is als uuropener, wanneer U in de formatplanner een syntax aanmaakt die hier gebruik van maakt, dan kan U op deze manier een jingle als uuropener gebruiken.

<u>Gebruiken als promovolger</u>: hiermee geeft U aan dat deze jingle gebruikt mag worden als eerste jingle na een reclameblok, ook hier dient U dit uiteraard in de formatplanner in te voeren.

<u>Gebruiken als opvuller</u>: de Carmen Server kan reclameblokken uitvullen, hierbij wordt er gebruik gemaakt van jingles en/of tunes. U kan hier ingeven dat deze jingle mag gebruikt worden als opvuljingle

<u>Gebruiken als opvul-tune</u>: dit is vergelijkbaar met de opvul-jingle, met als verschil dat een opvultune niet noodzakelijkerwijs helemaal dient uitgedraaid te worden. Meestal is dit een instrumentale tune.

<u>Fadeout-type</u> : Voor elke jingle kan U bepalen hoelang de fade-out tijd duurt, deze tijd is hoelang het duurt om vanaf het mixpunt van een jingle uit te faden tot er niks meer hoorbaar is. Wanneer U hier niets invult, dan zal de server hier voor de standaard mixtijd gebruiken.

U kan zelf fadeout types bijmaken en of verwijderen met behulp van de knoppen achter de keuzelijst.

In het laatste tabblad kan U terugvinden wanneer deze jingle het laatst gedraaid werd en hoeveel maal deze aan bod kwam.

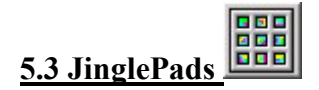

Jinglepads zijn verzamelingen van maximaal 12 jingles die onder één noemer oproepbaar zijn op de Carmen Server. De bedoeling er van is om op een snelle en georganiseerde toegang te hebben tot de jingledatabase.

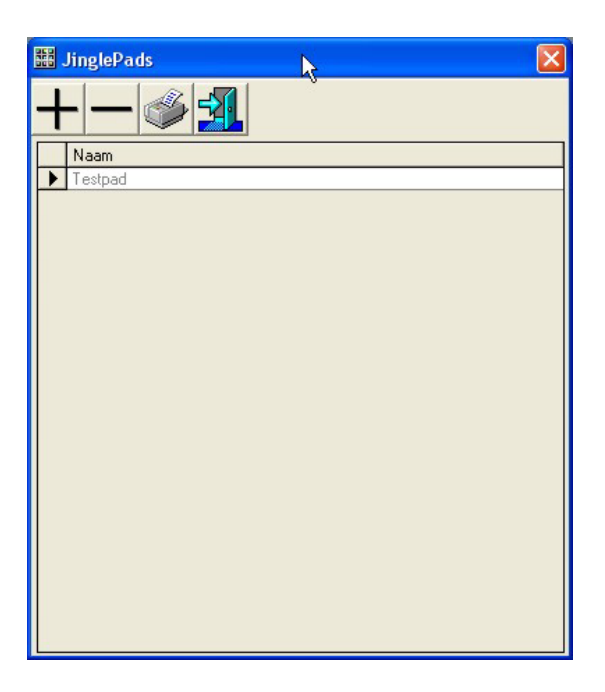

Als U een jinglepad wil bekijken, dan kan U dit door te dubbelklikken op het gewenste jinglepad in de lijst.

Om een nieuw Jinglepad samen te stellen klikt U op de +knop boven aan het venster. Wanneer U een JinglePad wenst te verwijderen, dan klikt U eenmaal op het te verwijderen jinglepad in de lijst, en vervolgens op de – knop.

U kan ook een lijst van alle beschikbare jinglepads afdrukken.

Het detailscherm van de jinglepads bestaat uit een knoppenbalk boven aan het scherm met de knoppen waarmee U de pads kan bewaren.

Het rechtergedeelte van het scherm geeft U toegang tot de jingledatabase. Het linkergedeelte toont U de samenstelling van het jinglepad. Tenslotte vindt U onderaan nog bijkomende gegevens over dit jinglepad.

| 🗱 Jing                   | slepad                                                                     | N    |                                               |                          |
|--------------------------|----------------------------------------------------------------------------|------|-----------------------------------------------|--------------------------|
| Opsla                    | an Opslaan Als Verlaat scherm                                              | N    |                                               |                          |
| JingleP                  | ad samenstelling                                                           |      | Beschikbare Jingles                           |                          |
| 1                        | DIT IS HET GELUID                                                          | wis  | Categorie                                     |                          |
| 2                        | B.V. IN DE MIDDAG                                                          | wis  | Titel                                         | Omschrijv 🔺              |
| 3                        | VANUIT GEEL                                                                | wis  | B.V. IN DE MIDDAG  BERICHT NAAR LRG REGIONAAL | Bjorn Verk               |
|                          |                                                                            |      | BJORN VERHOEVEN                               | Bjorn Verh               |
| 4                        | GOUDEN GOLFLENGTE MET BV                                                   | wis  | BJORN VERHOEVEN A.C.                          | Bjorn Verh               |
| E                        | COUDEN COLELENGTE MET BY                                                   | Mis  | CHRIS VAN OPSTAL                              | CVO Jingli               |
| Э                        | GOODEN GOEFEENGTE MET BY                                                   | 9913 | DANNY VAN ESCH                                | DVE                      |
| 6                        | DIT IS LRG                                                                 | wis  | DE HITS VAN JE LEVEN                          | De hits va               |
| -                        |                                                                            |      | DIT IS HET GELUID                             | Het oorga                |
| 7                        | BJORN VERHOEVEN A.C.                                                       | wis  | DIT IS JOUW HITRADIO                          | Jouw hitra               |
| 8                        | DE HITS VAN JE LEVEN                                                       | wis  | DIT IS LRG<br>FM 107 DAS BONDUIT              | Dit is lokal<br>EM 107_C |
|                          |                                                                            |      | GDFGDGD                                       | adadfa                   |
| 9                        | HITS EN CLASSICS                                                           | wis  | GOEIE AVOND                                   | Goeie Avc                |
| 10                       | IE MUZIKALE VRIEND                                                         | ais  | GOEIE MORGEN                                  | Goeie Mor                |
| 10                       |                                                                            |      | GOUDEN GOLFLENGTE MET BV                      | De goude                 |
| 11                       | JE RADIO VRAAGT ER ZELF OM                                                 | wis  | HEY GOEIE AVOND, BJORN VERHOEVEN              | Hey goeie                |
|                          |                                                                            |      | HITS EN CLASSICS                              | Hits en cla 🔫            |
| 12                       | JE ZET HEM AAN                                                             | Wis  |                                               | •                        |
| -Gegeve<br>I Jin<br>Comm | ens<br>nglePad is actief ✓ Persoonlijk jingle<br>entaar dit is een testpad | epad | Toegewezen aan Patrick de zwart               | •                        |
|                          | ,                                                                          |      |                                               |                          |

Om jingles in een jinglepad te stoppen, selecteert U in het rechtergedeelte van het scherm een jingle, U kan hierbij de lijst van de jingles beperken tot één categorie, door deze boven de lijst te selecteren. Daarna sleept U de gewenste jingle van het rechtergedeelte van het scherm naar het linkergedeelte. Dit doet U door een jingle aan te klikken en de muisknop ingedrukt te houden, het muispijltje zal nu in een cassette veranderen. Terwijl U de muisknop ingedrukt houdt, verplaatst U zich nu naar de gewenste locatie in het linkergedeelte van het scherm. Wanneer U de knop loslaat zal de naam van jingle op de gekozen plek verschijnen.

Onder aan het scherm kan U bepalen of een jinglepad actief is, wanneer dat niet het geval is zal dit niet weergegeven worden op de server. U kan van dit jinglepad ook een persoonlijk jinglepad maken. In dit geval zal het op de server enkel zichtbaar zijn als de gebruiker bij wie dit pad hoort is aangemeld. Daarom moet U nadat U het jinglepad persoonlijk gemaakt hebt ook nog een gebruiker uit de gebruikerslijst kiezen die bij dit pad hoort. Tenslotte kan U ook nog een commentaarregel invullen voor dit jinglepad.

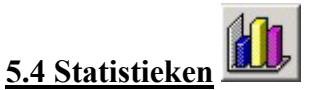

Indien U wenst kan U van de jingledatabase statistieken verkrijgen door een druk op deze knop.

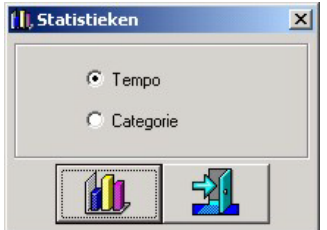

U hebt de keuze op een grafische verdeling volgens Tempo of een verdeling volgens Categorie.

Er wordt U eerst een printvoorbeeld getoond, indien U dit wil afdrukken, dan klikt U op de printerknop onder aan dit venster.

# 5.5 Programma afsluiten

Om het programma af te sluiten klikt U op deze knop.

## <u>6. Hints</u>

- Groepeer zoveel mogelijk jingles in jinglepads, dit maakt het werken met de server uiterst gebruiksvriendelijk
- Met behulp van de parameters van een jingle kan U perfect bepalen op welk moment van de dag of week een jingle moet gedraaid worden.